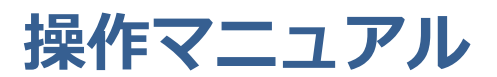

JJK適用届出データ作成ツール

全国情報サービス産業企業年金基金

2022/10

本ツールは、全国情報サービス産業企業年金基金の加入事業所が、

適用届出データを作成する目的で使用します。

【動作環境】

前提OS Windows10 になります。

(windows7 SP1、Windows8.1 については既に OS 自体の

サポートが終了しているため対象外とします。)

前提ソフト NET Framework 4.5.2 上で動作します。

インストール先 C: ¥JJK¥適用届出データ作成ツール になります。

#### 【コード規定】

#### ◎ 1バイト文字

JIS8単位符号(JIS X 0201-1976)を使用してください。

◎ 2 バイト文字

シフトJISコード(JIS X 0208-1990(JIS第一水準、JIS第二水準) で規定された文字をシフトした文字コード)を使用してください。 メニュー画面

| 道用届出データ作成ツール           |                  |
|------------------------|------------------|
| <b>川K</b> 適用届出データ作成ツール |                  |
|                        |                  |
| ▶ 個別入力                 |                  |
| ── 一覧入力                |                  |
| 圓 異動記録訂正届作成            |                  |
|                        |                  |
| ♥ 環境設定                 |                  |
| ▲ ※ 了                  | TU               |
|                        | 全国情報サービス産業企業年金基金 |
|                        |                  |

【説明】

●個別入力

一人ずつ届出データを作成する画面に移動します。

●一覧入力

個別入力画面で作成したデータが蓄積される画面へ移動します。 画面上で、追加・変更・削除を行い、JJK 基金に提出するデータを作成する画面です。 また、一度作成したデータを取り込むこともできます

●環境設定画面

事業所情報の登録や、出力ファイルの設定をする画面です。

### 個別入力画面 (1人ずつ届出データを作成する画面です)

| 適用届出デ−タ作成ツ−ル       |   |          | - 🗆 🗙                                                                                                    |
|--------------------|---|----------|----------------------------------------------------------------------------------------------------|
| 物新規                |   |          | 個別入力                                                                                                    |
| 届書選択               |   |          |                                                                                                    |
| 第1年金異動事由           | - | 第2年金異動事由 | •                                                                                                    |
|                    |   |          |                                                                                                    |
| 加入者情報              |   |          |                                                                                                    |
| 加入者番号              |   | 生年月日     |                                                                                                    |
| 氏名(カナ)             |   | 性別       | •                                                                                                    |
| 氏名(漢字)             |   | 基礎年金番号   |                                                                                                    |
| <b><u>卑</u>動情報</b> |   |          |                                                                                                    |
| 異動年月日              |   | 第1基準給与   | (単位:千円)                                                                                                    |
|                    |   |          |                                                                                                    |
| 住所情報               |   |          |                                                                                                    |
| 居住区分               |   |          |                                                                                                    |
| 郵便番号               |   |          |                                                                                                    |
| 住所(カナ)             |   |          |                                                                                                    |
| 住所(漢字)             |   |          |                                                                                                    |
| 電話番号               |   |          |                                                                                                    |
| メールアドレス            |   |          |                                                                                                    |
|                    |   |          |                                                                                                    |
| ●<br>戻る            |   |          | <ul> <li>②</li> <li>●</li> <li>⑦</li> <li>●</li> <li>●</li></ul> |
| データを登録しました。        |   |          |                                                                                                    |

**企** チェック

入力内容に対して、必須チェック、属性・桁数チェックをします。

■ 入力内容を一覧入力画面に登録します。

っ取消

入力内容を初期化します。

※登録後の取り消しはできません。一覧入力画面から削除をしてください。

<sup>の</sup> <sup>
胸入加</sup>前回の登録データを再表示させます。

夏る

メニュー画面に戻ります。

## 操作マニュアル

#### 一覧入力画面 (個別入力画面で作成したデータが蓄積される画面です)

※画面上で、検索や追加・変更・削除ができます。 また、一度作成したデータを取り込むことも可能です。

| 📄 適用屈出デー | タ作成ツール          |          |        |              |              |          |     |            |          |        |      |        |        |        |      |               |    | _ 8 ×     |
|----------|-----------------|----------|--------|--------------|--------------|----------|-----|------------|----------|--------|------|--------|--------|--------|------|---------------|----|-----------|
| レコード情報   |                 | 検索条件     |        |              |              |          |     |            |          |        |      |        |        |        |      |               |    | 一覧入力      |
| 届書名称     | 加入者資格           | 取得届      |        |              |              |          |     |            |          |        |      |        |        |        |      |               |    |           |
| 第1年:     | 全異動事由           | 第2年金異動事由 | 加入者番号  | 氏名(カナ)       | 氏名(漢字)       | 生年月日     | 性別  | 基礎年金番号     | 異動年月日    | 第1基準給与 | 居住区分 | ) 郵便番号 | 住所(カナ) | 住所(漢字) | 電話番号 | メールアドレス       |    |           |
| 1 🔢 新規   | 取得              |          |        | 777 7777     | නන්න නිතින්න | 19800703 | 5 男 | 1234567890 | 20170701 | 200000 |      |        |        |        |      |               |    |           |
| 2 11 新規  | 取得              |          |        | 1111 11111   | 1111 11111   | 19810101 | 5 男 | 1234567892 | 20170701 | 200000 |      |        |        |        |      |               |    |           |
| *        |                 |          |        |              |              |          |     |            |          |        |      |        |        |        |      |               |    |           |
|          |                 |          |        |              |              |          |     |            |          |        |      |        |        |        |      |               |    |           |
|          |                 |          |        |              |              |          |     |            |          |        |      |        |        |        |      |               |    |           |
|          |                 |          |        |              |              |          |     |            |          |        |      |        |        |        |      |               |    |           |
|          |                 |          |        |              |              |          |     |            |          |        |      |        |        |        |      |               |    |           |
| 0        |                 | 2 6      | Ъ   н  | _ <b>→</b> I |              |          |     |            |          |        |      |        |        |        |      | 6             |    | 2 4       |
| 展る個語     | 叭力 77           | イル取込 追加貼 | り付け 先別 | iff 最終行      |              |          |     |            |          |        |      |        |        |        |      | Find          | 登錄 | 取消 ファイル出力 |
| 1 - 1    | with the second |          |        | ゆま々 い        | -            |          |     |            |          |        |      |        |        |        |      |               |    |           |
| ו-בען    | ~1頁報            |          |        | 快楽余日         | F            |          |     |            |          |        |      |        |        |        |      |               |    |           |
|          |                 | _        |        |              |              |          |     |            |          |        |      |        |        |        |      |               |    |           |
| 笛1白      | E全里i            | 動車由      | -      | 笛·2 在:       | 全異動重由        | a        | -   | 加入老        | 圣문       |        |      |        | 卑動在日日  |        | 給売   | <b>备忍</b> []全 |    |           |
| 2011     | - M. 743        | E PICE   |        | 2014 11      |              | 1        |     | MHZ Y E    |          |        |      |        |        |        | াসরহ | 73+P/X        |    |           |
|          |                 |          |        |              |              |          |     |            |          |        |      |        |        |        |      |               |    |           |

検索条件のタブを選択し、検索することもできます。

**個別入力画面に移動します。** 

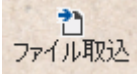

「ファイル出力」ボタンで作成したデータを、取り込みます。

<sup>追加貼り付け</sup> Excel で作成したデータを、一覧に張り付けることができます。

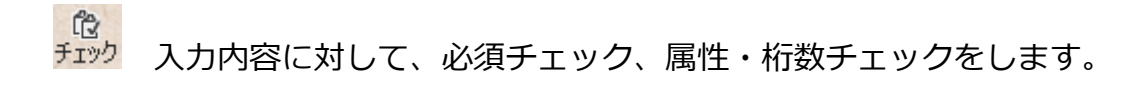

当 登録 追加・変更・削除の入力内容を一覧入力画面に登録します。

っ取消

追加・変更・削除の入力内容を元に戻します。

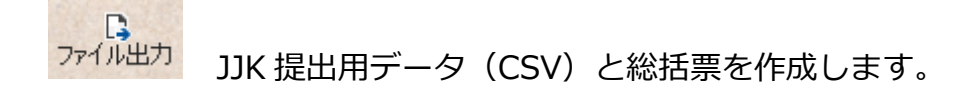

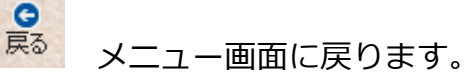

### データ項目

| 加入者情報    | 桁数    | 入力規則               |      |  |  |  |  |  |
|----------|-------|--------------------|------|--|--|--|--|--|
| 加入者番号    | 10 桁  |                    |      |  |  |  |  |  |
| 氏名 (カナ)  | 40 桁  | 氏名の間に半角スペース        |      |  |  |  |  |  |
| 氏名(漢字)   | 20 桁  | 氏名の間に全角スペース        |      |  |  |  |  |  |
| 生年月日     | 8桁    | 西暦入力               |      |  |  |  |  |  |
| 性別       | 選択    | 5男 6女              |      |  |  |  |  |  |
| 基礎年金番号   | 10 桁  |                    |      |  |  |  |  |  |
| 異動情報     | 桁数    | 入力規則               |      |  |  |  |  |  |
| 異動年月日    | 8桁    | 西暦入力               |      |  |  |  |  |  |
| 第1基準給与   | 7 桁   | 標準報酬月額(千円未満は000で入力 | ל)   |  |  |  |  |  |
| 住所情報     | 桁数    | 入力                 | 規則   |  |  |  |  |  |
| 居住区分     | 選択    | 1.国内               | 2.海外 |  |  |  |  |  |
| 郵便番号     | 7 桁   | ハイフンなし             |      |  |  |  |  |  |
| 住所(カナ)   | 240 桁 | 半角                 |      |  |  |  |  |  |
| 住所(漢字)   | 120 桁 | 全角                 |      |  |  |  |  |  |
| 電話番号     | 20 桁  |                    |      |  |  |  |  |  |
| メールアト〝レス | 80 桁  |                    |      |  |  |  |  |  |

### 貼り付け用Excelデータ(サンプル)

| 第1年金異動事由 | 第2年金異動事由 | 加入者番号 | 氏名(カナ)  | 氏名(漢字) | 生年月日     | 性別 | 基礎年金番号     | 異動年月日    | 第1基準給与 | 居住区分 | 郵便番号 | 住所(カナ) | 住所(漢字) | 電話番号 | メールアドレス |
|----------|----------|-------|---------|--------|----------|----|------------|----------|--------|------|------|--------|--------|------|---------|
| 11       |          |       | キキン タロウ | 基金 太郎  | 19800703 | 5  | 1234567890 | 20170701 | 200000 |      |      |        |        |      |         |
| 11       |          |       | キキンジロウ  | 基金 次郎  | 19810101 | 5  | 1234567892 | 20170701 | 300000 |      |      |        |        |      |         |
|          |          |       |         |        |          |    |            |          |        |      |      |        |        |      |         |
|          |          |       |         |        |          |    |            |          |        |      |      |        |        |      |         |
|          |          |       |         |        |          |    |            |          |        |      |      |        |        |      |         |
|          |          |       |         |        |          |    |            |          |        |      |      |        |        |      |         |
|          |          |       |         |        |          |    |            |          |        |      |      |        |        |      |         |
|          |          |       |         |        |          |    |            |          |        |      |      |        |        |      |         |
|          |          |       |         |        |          |    |            |          |        |      |      |        |        |      |         |

■給与ソフトなどから抽出したデータを上の表に合わせていただくと、一覧入力画面に張り付ける ことができます。

# 異動記録訂正届作成

| 通用届出データ作成   | ソール     |             |      |               |             |                |           |             |             |                 |           |
|-------------|---------|-------------|------|---------------|-------------|----------------|-----------|-------------|-------------|-----------------|-----------|
| I - Indiana | (a) the | 17 m.       |      |               |             |                |           |             | 里動言         | 己録訂て            | F届入力      |
| レコート有報      | 梗浆      | 余件          |      |               |             |                |           |             |             |                 |           |
| 届書名称        |         |             |      |               |             |                |           |             |             |                 |           |
| 加入者番号       | 氏名(漢字)  | 生年月日        | 性別取消 | 前 (前)第1年金異動事由 | (前)第2年金異動事由 | (前)異動年月日       | (前)第1基準給与 | (後)第1年金異動事由 | (後)第2年金異動事由 | (後)異動年月日        | (後)第1基準給与 |
| *           |         |             | E    | 1             |             |                |           |             |             |                 |           |
|             |         |             |      |               |             |                |           |             |             |                 |           |
|             |         |             |      |               |             |                |           |             |             |                 |           |
|             |         |             |      |               |             |                |           |             |             |                 |           |
|             |         |             |      |               |             |                |           |             |             |                 |           |
|             |         |             |      |               |             |                |           |             |             |                 |           |
|             |         |             |      |               |             |                |           |             |             |                 |           |
|             |         |             |      |               |             |                |           |             |             |                 |           |
|             |         |             |      |               |             |                |           |             |             |                 |           |
|             |         |             |      |               |             |                |           |             |             |                 |           |
|             |         |             |      |               |             |                |           |             |             |                 |           |
|             |         |             |      |               |             |                |           |             |             |                 |           |
|             |         |             |      |               |             |                |           |             |             |                 |           |
|             |         |             |      |               |             |                |           |             |             |                 |           |
|             |         |             |      |               |             |                |           |             |             |                 |           |
|             |         |             |      |               |             |                |           |             |             |                 |           |
|             |         |             |      |               |             |                |           |             |             |                 |           |
|             |         |             |      |               |             |                |           |             |             |                 |           |
|             |         |             |      |               |             |                |           |             |             |                 |           |
|             |         |             |      |               |             |                |           |             |             |                 |           |
|             |         |             |      |               |             |                |           |             |             |                 |           |
|             |         |             |      |               |             |                |           |             |             |                 |           |
|             |         |             |      |               |             |                |           |             |             |                 |           |
|             |         |             |      |               |             |                |           |             |             |                 |           |
|             | I€-     | →I<br>#2約1年 |      |               |             |                |           |             | 13 ATT      | 10 7<br>2547 ID |           |
|             | 753817  | H27211      |      |               |             | Carl In Carl A |           |             | テエジク        | HER AXI         | a JPANGN  |
|             |         |             |      |               |             |                |           |             |             |                 |           |

# データ項目

| 加入者情報    | 桁数   | 入力規則                 |       |  |  |  |  |  |
|----------|------|----------------------|-------|--|--|--|--|--|
| 加入者番号    | 10 桁 |                      |       |  |  |  |  |  |
| 氏名(漢字)   | 20 桁 | 氏名の間に全角スペース          |       |  |  |  |  |  |
| 生年月日     | 8桁   | 西暦入力                 |       |  |  |  |  |  |
| 性別       | 選択   | 5 男                  | 6女    |  |  |  |  |  |
| 取消       | 選択   | 訂正前の情報を削除依頼の際に入力     |       |  |  |  |  |  |
| 訂正前情報    | 桁数   | 入力                   | 規則    |  |  |  |  |  |
| 第1年金異動事由 | 選択   | 選択肢より入力              |       |  |  |  |  |  |
| 第2年金異動事由 | 選択   | 選択肢より入力              |       |  |  |  |  |  |
| 異動年月日    | 8桁   | 西暦入力                 |       |  |  |  |  |  |
| 第1基準給与   | 7桁   | 標準報酬月額(千円未満は 000 で入え | ל)    |  |  |  |  |  |
| 訂正後情報    | 桁数   | 入力                   | 規則    |  |  |  |  |  |
| 第1年金異動事由 | 選択   | 選択肢より入力              |       |  |  |  |  |  |
| 第2年金異動事由 | 選択   | 選択肢より入力              |       |  |  |  |  |  |
| 異動年月日    | 8桁   | 西暦入力                 |       |  |  |  |  |  |
| 第1基準給与   | 7桁   | 標準報酬月額(千円未満は 000 で入え | <br>) |  |  |  |  |  |

#### 環境設定画面(事業所の情報を設定する画面です)

■事業所情報タブ

| 通用届出データ作成ツール |                      |                |  |  |  |  |  |  |  |
|--------------|----------------------|----------------|--|--|--|--|--|--|--|
| 事業所情報 環境     | * 信報 このプログラムについて     | 環境設定           |  |  |  |  |  |  |  |
| 事業所番号        | 1234567              |                |  |  |  |  |  |  |  |
| 事業所名称        | テスト事業所名称             |                |  |  |  |  |  |  |  |
| 郵便番号         | 1234567              |                |  |  |  |  |  |  |  |
| 事業所所在地       | テスト所在地               |                |  |  |  |  |  |  |  |
| 電話番号         | 0120-01-1234         |                |  |  |  |  |  |  |  |
| 事業主氏名        | テスト 氏名               |                |  |  |  |  |  |  |  |
| 代理人氏名        |                      |                |  |  |  |  |  |  |  |
| 第2年金 取扱有無    | ☑ 第2年金を取り扱う          |                |  |  |  |  |  |  |  |
| 事業主郵便番号      | 2345678              |                |  |  |  |  |  |  |  |
| 事業主住所        | 〒スト事業所住所1-2-3        | E              |  |  |  |  |  |  |  |
| 事業所所在地情報欄と同一 | □ 所在地と同一情報を取り扱う      |                |  |  |  |  |  |  |  |
| 告知書送付先郵便番号   | 3456789              |                |  |  |  |  |  |  |  |
| 告知書送付先住所     | テスト告知書 ○○ビル          |                |  |  |  |  |  |  |  |
| 所在地情報と同一     | ◎ 所在地・事業所名と同一情報を取り扱う |                |  |  |  |  |  |  |  |
| 決定通知書送付先名称   | テスト 決定通知送付先          |                |  |  |  |  |  |  |  |
| 決定通知送付先郵便番号  | 4567890              |                |  |  |  |  |  |  |  |
| 決定通知送付先住所    | L)                   |                |  |  |  |  |  |  |  |
| 電話番号欄と同一     | ■ 電話番号と同一情報を取り扱う     |                |  |  |  |  |  |  |  |
| 届出問合せ先電話番号   | 0120-01-1235         |                |  |  |  |  |  |  |  |
| 適用事務委託先名称    |                      |                |  |  |  |  |  |  |  |
| 法人番号         | 999999999999999      |                |  |  |  |  |  |  |  |
| ●<br>戻る      |                      | <b>日</b><br>登録 |  |  |  |  |  |  |  |

※第2年金加入事業所は、「第2年金取扱有無」項目にチェックをしてください。

#### ■環境情報タブ

| 📕 適用届出データ作成ツール    |                                                  |              |          |  |      |
|-------------------|--------------------------------------------------|--------------|----------|--|------|
| 事業所情報             | 環墙情報                                             | このプログラムについて  |          |  | 環境設定 |
| 事来が1月戦 既定のデータフォルダ | ¥ FILES                                          | CODEDATEDATE |          |  |      |
| 次回の詳別来早           |                                                  |              |          |  |      |
| 八回の誠別留ち           |                                                  |              |          |  |      |
|                   |                                                  |              |          |  |      |
|                   |                                                  |              |          |  |      |
|                   |                                                  |              |          |  |      |
|                   |                                                  |              |          |  |      |
|                   |                                                  |              |          |  |      |
|                   |                                                  |              |          |  |      |
|                   |                                                  |              |          |  |      |
|                   |                                                  |              |          |  |      |
|                   |                                                  |              |          |  |      |
|                   |                                                  |              |          |  |      |
|                   |                                                  |              |          |  |      |
|                   |                                                  |              |          |  |      |
|                   |                                                  |              |          |  |      |
|                   |                                                  |              |          |  |      |
|                   |                                                  |              |          |  |      |
|                   |                                                  |              |          |  |      |
|                   |                                                  |              |          |  |      |
| C                 | A CARLES AND AND AND AND AND AND AND AND AND AND |              | - Caller |  |      |
| 戻る                | The state of the state                           |              |          |  | 登録   |
|                   |                                                  |              |          |  |      |
|                   |                                                  |              |          |  |      |

・既定のデータフォルダは、JJK 提出用のデータが保存される先になります。

・次回識別番号は、JJK 提出用のデータ作成毎にカウントされます。

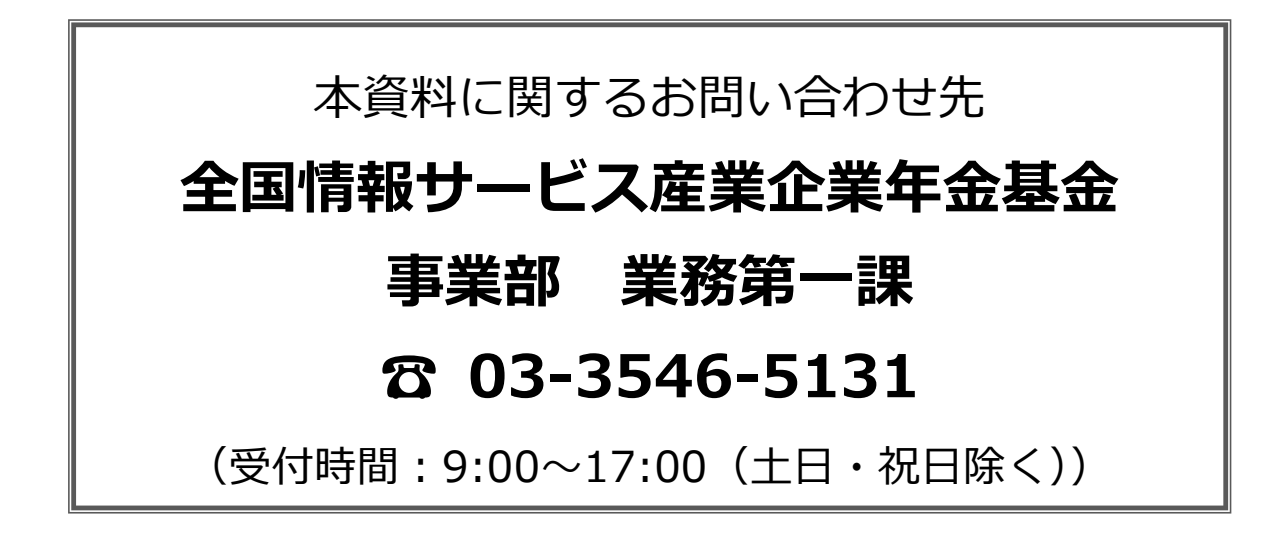